# VOXPHONE

# Bedienungsanleitung

Änderung VoIP-Passwort FRITZ!Box 7390 / 7490

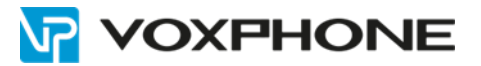

# 1. Einleitung

Diese Anleitung erklärt die Änderung Ihres VoIP-Passwortes im Kundenkonto sowie die Aktualisierung Ihres VoIP-Passwortes auf Ihrem Endgerät.

# 2. Änderung VoIP-Passwort im Kundenkonto

Loggen Sie sich zuerst mit Ihren Benutzerdaten in Ihr Kundenkonto ein.

Sollten Sie die Login-Daten vergessen haben, können Sie Ihr Passwort mit Hilfe von "Passwort vergessen" zurücksetzen.

### Für Einzelkonten

Sobald Sie sich in Ihrem Kundenkonto befinden, wechseln Sie in der linken Navigation ins Menü "Einstellungen" und anschliessend ins Untermenü "Konfiguration".

In diesem Untermenü können Sie Ihr VoIP-Passwort mittels Klick auf "Neues VoIP-Passwort generieren" ändern. Anschliessend wird Ihnen ein neues VoIP-Passwort generiert.

| Ноте                                                                                      | -> Rufnummernanzeige                                                                             |
|-------------------------------------------------------------------------------------------|--------------------------------------------------------------------------------------------------|
| Meln Konto<br>Einstellungen                                                               | Konfiguration                                                                                    |
| <ul> <li>→ Weiterleitung</li> <li>→ Voice-/faxbox</li> <li>→ Rufnummernanzeige</li> </ul> | Konfigurationsdaten                                                                              |
| → Konfiguration     → Warteschlelfenmusik                                                 | Benutzerkennung: 4132511<br>VolP Passwort: 6k3th20H                                              |
| Security                                                                                  | Neues VolP-Passwort generieren                                                                   |
| Finanzen<br>Verbindungsübersicht                                                          | Endgerät                                                                                         |
|                                                                                           | Keine Registration   (Aktualisieren)<br>Kontakt Endgerät:<br>Registriert am:<br>Registriert bls: |

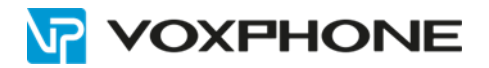

### Für Sammelkonten

Sobald Sie sich in Ihrem Kundenkonto befinden, wechseln Sie in der linken Navigation ins Menü "Rufnummern" und anschliessend ins Untermenü "Rufnummernübersicht". In dieser Übersicht klicken Sie bei der entsprechenden Rufnummer hinten auf "Konfiguration". Es öffnet sich ein Pop-up.

| ione                                                                                                    | - Monormann            |                                   |                 |                 |                     |                   |
|----------------------------------------------------------------------------------------------------|------------------------|-----------------------------------|-----------------|-----------------|---------------------|-------------------|
| Men sono<br>Referencent<br>- Referencentilensidet<br>- Konsenern totalitigen<br>- Konsenten<br>- Westersteelenensit | Rufnummernübersicht    |                                   |                 |                 |                     |                   |
| Optionen                                                                                                    | Rufnummer • Endgerät • | Verhalten eingebende Anrufe       | Weiterfeitung + | Voice-/faxbox + | Rufnummernanzeige + | Konfiguration +   |
| Seniny                                                                                                    | 4152511                | Nur Ungelt                        | Manderd         | ARCIN           | 03/511              | Konfgaration      |
| Firlar(364)                                                                                                    | 4152511                | mur yocamad                       | Standard        | 1904            | 032511              | Konfiguration     |
| Wethersburgsäber (it.M.                                                                                             | 4152511                | Nor record                        | mendarel        | .000m           | 052511              | Ranfiguration     |
|                                                                                                    | 4132511                | Kingels, weterseen, vocamal       | Standard        | AREN            | 0525+1              | Rentgaration      |
|                                                                                                    | 4132511                | Nurvoicemail                      | Standord        | Akely           | 002511              | Konfiguration     |
|                                                                                                    | #13251Y                | Hingels, weiterfellen, volcemeil  | Etendend        | Abby            | "Aboryn"            | Keedgarabare      |
|                                                                                                    | wr32511                | Nut kingels                       | Standard        | ANDY            | 032511              | Renfiguration     |
|                                                                                                    | 4132511                | streptic, webstellers, volcestaal | thenterd        | Aut             | 002511              | Kanifgaration     |
|                                                                                                    | AUEZSTY                | stright, wetarlation, votceman    | standard        | . Net           | 032911              | Assemblar actions |
|                                                                                                    | 4132511                | etingels, wetarletter, veltamat   | thandard        | Aus             | 03811               | Kenfgiration      |
|                                                                                                    |                        |                                   | 123             | 4 Nachste       |                     |                   |

In diesem Pop-up können Sie Ihr VoIP-Passwort mittels Klick auf "Neues VoIP-Passwort generieren" ändern. Anschliessend wird Ihnen ein neues VoIP-Passwort generiert.

| Konfigurationsdater |                    |  |
|---------------------|--------------------|--|
| Benutzerkennung     | 4132511            |  |
| VoIP Passwort:      | fj8xw98O           |  |
| Kontakt Endgerät:   | Keine Registration |  |
| Registriert am:     | Keine Registration |  |
| Registriert bis:    | Keine Registration |  |

### Wichtiger Hinweis

Wenn das VoIP-Passwort für alle Nummern im Kundenkonto neu generiert werden soll, aktivieren Sie bitte die Checkbox bei "Diese Einstellung für alle Rufnummern übernehmen".

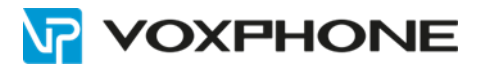

# 3. IP-Adresse ermitteln

Wenn Sie eine (1) FRITZ!Box in Ihrem Netzwerk angemeldet haben, wird keine IP-Adresse benötigt.

Sind mehrere FRITZ!Boxen in Ihrem Netzwerk angemeldet, können Sie gemäss nachfolgender Anleitung die IP-Adresse über Ihr FRITZ!Fon ermitteln:

- Klicken Sie bei Ihrem FRITZ!Fon auf die Taste "Menü"
- Wählen Sie "Startbildschirme" und bestätigen Sie mit OK
- Wechseln Sie auf den Punkt auf "FRITZ!Box" und bestätigen Sie mit OK
- Hier wird die benötigte IP-Adresse angezeigt

Falls Sie nicht wissen, wie Sie die IP-Adresse Ihres Gerätes ausfindig machen können, beachten Sie bitte die Hinweise/Informationen im Handbuch des Herstellers.

## 4. Neues VoIP-Passwort im Endgerät integrieren

Geben Sie die IP-Adresse im Adressfeld des Browsers ein und bestätigen Sie mit der Enter-Taste. Wenn Sie nur eine FRITZ!Box in Ihrem Netzwerk angemeldet haben, wird keine IP-Adresse benötigt. Benutzen Sie hierfür den Link: https://fritz.box

Anschliessend wird der Login-Bereich für den Zugriff auf das Gerät aufgerufen. Das Login-Passwort musste beim ersten Login geändert werden.

Kennwort: [Ihr persönliches Kennwort]

Falls Sie das Login-Passwort nicht kennen oder keinen Zugriff auf die Login-Maske haben, melden Sie sich bitte beim Support des Herstellers.

| Willkommen bei Ihrer FRI                     | TZ!Box   |
|----------------------------------------------|----------|
| Melden Sie sich mit Ihrem Kennwo<br>Kennwort | ort an.  |
| Kennwort vergessen?                          | Anmelden |

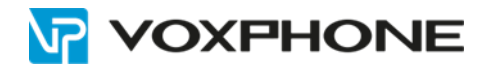

Klicken Sie in der linken Navigation auf "Telefonie" und wechseln Sie danach ins Untermenü "Eigene Rufnummern". Bitte klicken Sie anschliessend auf das Bearbeitungssymbol hinter Ihrer Rufnummern.

| Fatt                                           |    | FRITZIBox 7490                        |                                     |                      |           | TRIZZES                                                                                                    | овунклал        | - 1 |
|------------------------------------------------|----|---------------------------------------|-------------------------------------|----------------------|-----------|----------------------------------------------------------------------------------------------------|-----------------|-----|
|                                                |    | Telefone > Open Future new            |                                     |                      |           |                                                                                                    |                 |     |
|                                                |    | Advances Assistance                   | nichatest Seturbilemager            |                      |           |                                                                                                    |                 |     |
| <ul> <li>Densicht</li> <li>internet</li> </ul> |    | Auf deser Seite kössen Sie fine eigen | m Bullourneyre enrolling and bearte | len.                 |           |                                                                                                    |                 |     |
| 📞 Telefonie                                    | ÷. | Salas Roburnar                        | Anteblass                           | Arbietes             | Versional |                                                                                                    |                 |     |
| Annale                                         |    | e 4144515                             | interest                            | pro1-volpgeerway.org | *1218     |                                                                                                    | 1               | ж   |
| Antibustication                                |    | #312351                               | indeenad                            | tury robbinewind.    | 1218      |                                                                                                    | 1               | x   |
| Telefordwarh                                   |    |                                       |                                     |                      |           |                                                                                                    |                 |     |
| Wechial                                        |    |                                       |                                     |                      |           |                                                                                                    |                 |     |
| R (m                                           |    |                                       |                                     |                      |           | Laboration                                                                                                    | true fait corre | -   |
| Riferantiar                                    |    |                                       |                                     |                      |           | and the second second second second second second second second second second second second second second second |                 | _   |
| Tolefoningerbta                                |    |                                       |                                     |                      |           |                                                                                                    |                 |     |
| Tipselstarres                                  |    |                                       |                                     |                      |           |                                                                                                    |                 |     |
| Pilometa                                       |    |                                       |                                     |                      |           |                                                                                                    |                 |     |
| · WILAN                                        |    |                                       |                                     |                      |           |                                                                                                    |                 |     |
| A DECT                                         |    |                                       |                                     |                      |           |                                                                                                    |                 |     |
| Os Diegrone                                    |    |                                       |                                     |                      |           |                                                                                                    |                 |     |
| () System                                      |    |                                       |                                     |                      |           |                                                                                                    |                 |     |
| - Anistorios                                   |    |                                       |                                     |                      |           |                                                                                                    |                 |     |

In dieser Ansicht können Sie im Feld "Kennwort" das von Ihnen neu generierte VoIP-Passwort eintragen. Bestätigen Sie die Anpassung ganz unten mittels Klick auf "OK". Anschliessend wird sich das Endgerät neu registrieren und Sie können die Telefonie wie bis anhin weiter nutzen.

| E ANT                                                                                                    | FRITZ!Box                                                                                                    | 7490                                                                                                    |                                                                                                    |                                                                      |                                                                                                    |  |  |
|----------------------------------------------------------------------------------------------------|----------------------------------------------------------------------------------------------------|----------------------------------------------------------------------------------------------------|----------------------------------------------------------------------------------------------------|----------------------------------------------------------------------|----------------------------------------------------------------------------------------------------|--|--|
| Cate I as                                                                                                    | References beart                                                                                                    | Rufnummer bearbeiten                                                                                                    |                                                                                                    |                                                                      |                                                                                                    |  |  |
| Obersicht                                                                                                    | Tragen Sie hier die A                                                                                                    | ameldedaten für die Internettelefanie ein, die 1                                                                                                    | e-Anbieter bekommen haben.                                                                               |                                                                      |                                                                                                    |  |  |
| () Internet                                                                                                    | ⊠ lotemetra/numm                                                                                                    | er verwenden                                                                                                    |                                                                                                    |                                                                      |                                                                                                    |  |  |
| 🍾 Telefonie                                                                                                    | <ul> <li>Telefonie-Anbiet</li> </ul>                                                                                                    | er pro2.voipgateway.org                                                                                                    | ÷                                                                                                    |                                                                      |                                                                                                    |  |  |
| Anufe                                                                                                    | Rufnummer für                                                                                                    | Rufeummer für die Anmeldung*                                                                                                    |                                                                                                    | leterne Rufnummer in der FRITZIBox*                                  |                                                                                                    |  |  |
| Anufbeantworter                                                                                                    | 4144515                                                                                                    |                                                                                                    | 044515                                                                                                   |                                                                      |                                                                                                    |  |  |
| Fax<br>Fax<br>Rufbehandlung<br>Telefoniegeräte<br>Figure Folhunderen<br>Geren Folhunderen<br>Figure Folhunderen<br>WLAN | Geben Sie in dies<br>vom Anbieter vor<br>"Interne Rufnum<br>Geben Sie nun bi<br>Weitere Rufnum<br>Über "Weitere Ru<br>später unter "Eig | er Spatte titte die Rufmantmer für die Anmelo<br>gegeben, einschließlich eventuell enthaltener<br>mier in der FRITZIBex<br>Uze Ihre Rufnammer ohne Vorwahl und ohne So<br>mer<br>frammer" können Sie hier weitere Rufmanme<br>ene Rufnammern" über die Schaltfläche "Neue | ng en. Diese Ruhummer hat<br>Sonderzeichen ein.<br>manlegen, wenn diese diesel<br>Hadnummer" einrichten. | om Sie von ihrem Antieter bekomm<br>Den Zugangsdaten (Benutzername v | m. Sie kann je nach Anbieter unterschiedlich beru<br>nd Kenmont) wie die enste Rufmummer haben. Ru |  |  |
| E DECT                                                                                                    | Zugangsdoten                                                                                                    |                                                                                                    |                                                                                                    |                                                                      |                                                                                                    |  |  |
| Oc Diagnose                                                                                                    | Benutzername                                                                                                    | 9144515                                                                                                    |                                                                                                    |                                                                      |                                                                                                    |  |  |
| (     System                                                                                                    | Kennwort                                                                                                    | 100                                                                                                    |                                                                                                    |                                                                      |                                                                                                    |  |  |
| s.d. Assistenten                                                                                                    | Proxy-Server<br>STUN-Server                                                                                                    | pro2.voipgateway.org                                                                                                    |                                                                                                    |                                                                      |                                                                                                    |  |  |

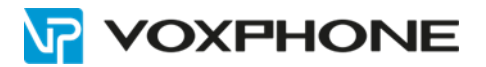

# 5. Weitere Informationen

In unserem umfangreichen Support-Portal <u>www.voxphone.net</u> finden Sie zahlreiche Lösungen und Hilfestellungen, eine umfassende und stetig wachsende Wissensdatenbank sowie viele kostenlose Downloads.

Kontaktieren Sie uns bei Fragen einfach und bequem per Email <u>support@voxphone.net</u>, unser kompetentes und motiviertes Support-Team kümmert sich gerne um Ihr Anliegen.